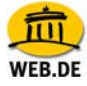

## POP3 E-Mail Konto einrichten mit Outlook 2003

1. Klicken Sie im Menü "Extras" auf "E-Mail Konten".

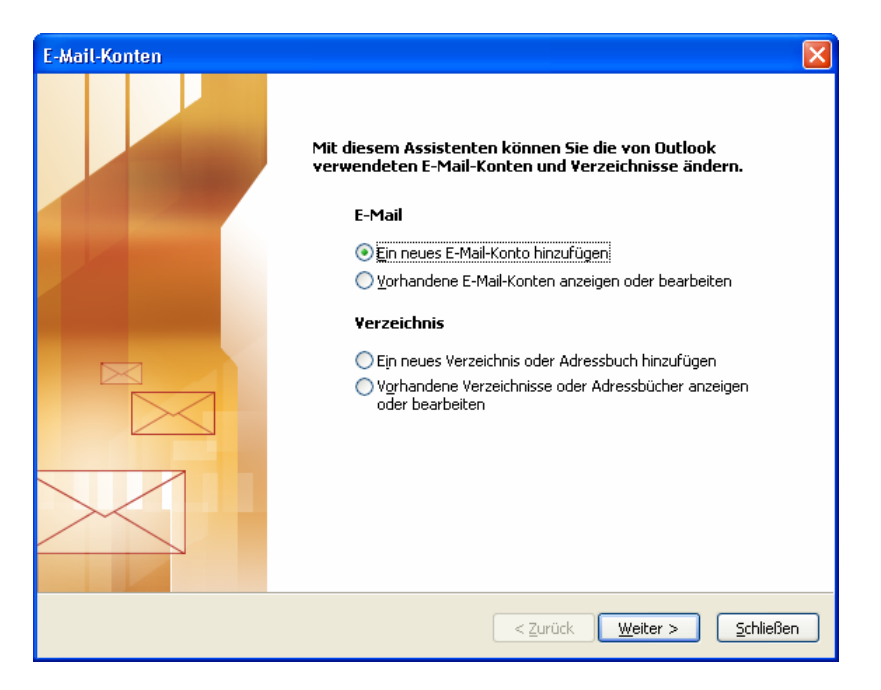

2. Im folgenden Fenster des Assistenten markieren Sie "Ein neues E-Mail-Konto hinzufügen" und bestätigen Sie die Auswahl mit "Weiter".

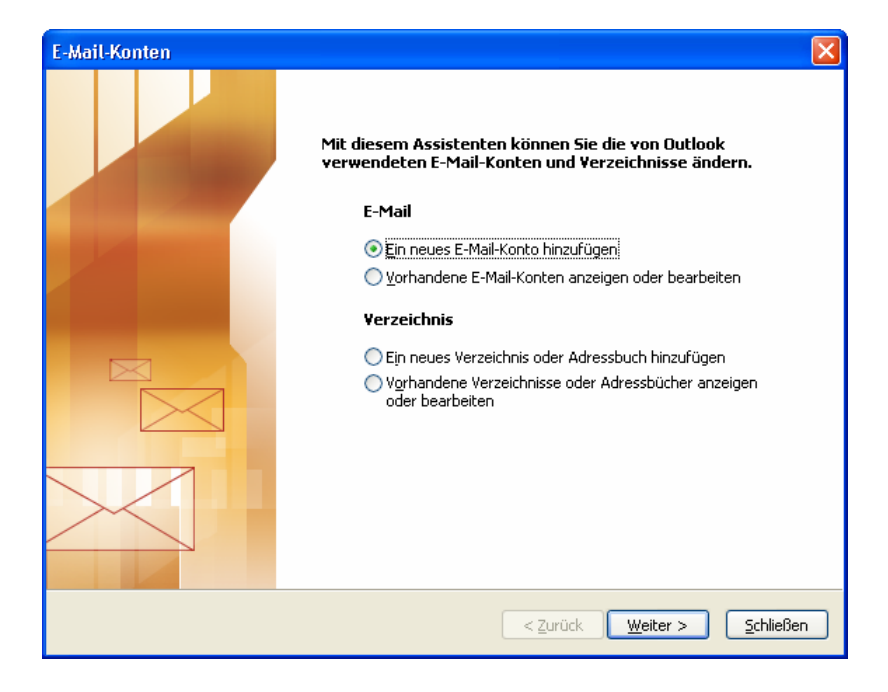

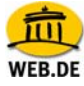

 Wählen Sie anschließend den Servertyp, mit dem Ihr E-Mail-Konto arbeitet - in unserem Fall POP3 - und bestätigen Sie die Auswahl mit "Weiter".

| E-Mail-Konten                                                                                                    |           |
|----------------------------------------------------------------------------------------------------|-----------|
| <b>Servertyp</b><br>Wählen Sie den Servertyp, mit dem Ihr neues E-Mail-Konto arbeitet.                                                                                                    | ×         |
| <ul> <li>Microsoft Exchange Server</li> <li>Es wird eine Verbindung zu einem Exchange Server hergestellt, um E-Mail zu lesen, auf Öffentliche Ordner zuzugreifen und Dokumente freizugeben.</li> <li>POP3</li> </ul>                        |           |
| Es wird eine Verbindung zu einem POP3-Mailserver hergestellt, um E-Mail zu<br>downloaden.<br><b>IMAP</b><br>Es wird eine Verbindung zu einem IMAP-Mailserver hergestellt, um E-Mail zu<br>downloaden und Postfachordner zu synchronisieren. |           |
| <ul> <li><u>HTTP</u></li> <li>Es wird eine Verbindung zu einem HTTP-Mailserver wie Hotmail hergestellt, um</li> <li>E-Mail zu downloaden und Postfachordner zu synchronisieren.</li> <li>Zusätzliche Servertypen</li> </ul>                 |           |
| Es wird eine Verbindung zu einem Mailserver einer anderen Arbeitsgruppe oder<br>eines Drittanbieters hergestellt.                                                                                                    |           |
| <a>Zurück</a> Weiter >                                                                                                    | Abbrechen |

4. Nun werden Sie aufgefordert, Ihre Daten einzutragen:

Unter den "Benutzerinformationen" tragen Sie zunächst Ihren Namen ein, der als Absender erscheinen soll, gefolgt von der "E-Mail-Adresse" Ihres WEB.DE FreeMail-Kontos (z. B. max.mustermann@web.de). Unter "Serverinformationen" tragen Sie im Feld "Posteingangsserver (POP3)" bitte **pop3.web.de** ein. Als Postausgangsserver (SMTP) geben Sie **smtp.web.de** ein.

Unter "Anmeldeinformationen" tragen Sie schließlich Ihren WEB.DE Nutzernamen (den Teil vor @web.de) und das dazugehörige Passwort ein. Sie müssen hier die gleiche Kombination aus Nutzernamen und Passwort eintragen, die Sie verwenden, um Ihre Post unter http://freemail.web.de zu lesen.

Fertig? Nun können Sie Ihre Einstellungen testen - klicken Sie dazu auf die Schaltfläche "Kontoeinstellungen testen".

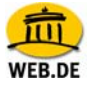

| E-Mail-Konten                                                                                                    |                                         |                                                                |                                         |        |
|----------------------------------------------------------------------------------------------------|-----------------------------------------|----------------------------------------------------------------|-----------------------------------------|--------|
| Internet-E-Mail-Einstellungen (POP3)<br>Alle Einstellungen auf dieser Seite sind nötig, damit Ihr Konto richtig funktioniert. |                                         |                                                                |                                         | ×      |
| Benutzerinforr                                                                                                    | mationen                                | Serverinformationen                                            |                                         |        |
| Ihr Name:                                                                                                    | Max Mustermann                          | Posteingangsserver (POP3):                                     | pop3.web.de                             |        |
| E- <u>M</u> ail-Adresse:                                                                                                    | max.mustermann@web.de                   | Postausgangsserver (SMTP):                                     | smtp.web.de                             | 5      |
| Anmeldeinformationen                                                                                                    |                                         | Einstellungen testen                                           |                                         |        |
| Benutzername:                                                                                                    | max.mustermann                          | Wir empfehlen Ihnen, das neu<br>Eingeben aller Informationen i | e Konto nach dem<br>n diesem Fenster zu |        |
| Kennwort:                                                                                                    | ******                                  | testen, indem Sie auf die Scha<br>(Netzwerkomhindung erforder  | itfläche unten klicken                  |        |
|                                                                                                    | Kennwort speichern                      | Kontoeinstellungen testen                                      | 5                                       |        |
| Anmeldung du<br>Kennwortauti                                                                                                  | urch gesicherte<br>hentifizierung (SPA) |                                                                | Weitere Einstellungen                   | ]      |
|                                                                                                    |                                         | < Zurück                                                       | Weiter > Abb                            | rechen |

 Die von Ihnen gemachten Angaben werden nun überprüft, indem Verbindung zu den jeweiligen Servern aufgenommen wird - dazu müssen Sie jedoch mit dem Internet verbunden sein.

| Kontoeinstellungen testen                                                                                                    |                                  |           |
|----------------------------------------------------------------------------------------------------|----------------------------------|-----------|
| Die eingegebenen Kontoeinstellungen werden getestet.                                                                                        |                                  |           |
|                                                                                                    |                                  | Schließen |
| Aufgaben Fehler                                                                                                    | Status                           | ~         |
| Netzwerkverbindung herstellen     Postausgangsserver suchen (SMTP)     Posteingangsserver suchen (POP3)     Bei Posteingangsserver anmelden | Erledigt<br>Erledigt<br>Erledigt |           |
| Testnachricht senden                                                                                                    | Vorgang wird a                   |           |

6. Wenn alle Daten korrekt eingetragen wurden und die Verbindung zu den Servern erfolgreich war, erhalten Sie folgende Bestätigung.

| Kontoeinstellungen testen                                                                                                    |                                                        |          |
|----------------------------------------------------------------------------------------------------|--------------------------------------------------------|----------|
| Alle Tests wurden erfolgreich ausgeführt. Klicken Sie auf "Schließen" um<br>fortzufahren.                                                            |                                                        |          |
| Aufgaben Fehler                                                                                                    |                                                        |          |
|                                                                                                    |                                                        |          |
| Aufgaben                                                                                                    | Status                                                 | ^        |
| Aufgaben<br>Vetzwerkverbindung herstellen                                                                                                    | Status<br>Erledigt                                     | ^        |
| Aufgaben<br>Vetzwerkverbindung herstellen<br>Vestausgangsserver suchen (SMTP)                                                                        | Status<br>Erledigt<br>Erledigt                         | <u>^</u> |
| Aufgaben<br>Vetzwerkverbindung herstellen<br>Postausgangsserver suchen (SMTP)<br>Posteingangsserver suchen (POP3)                                    | Status<br>Erledigt<br>Erledigt<br>Erledigt             |          |
| Aufgaben<br>Vetzwerkverbindung herstellen<br>Vestausgangsserver suchen (SMTP)<br>Vesteingangsserver suchen (POP3)<br>Vei Posteingangsserver anmelden | Status<br>Erledigt<br>Erledigt<br>Erledigt<br>Erledigt |          |

## FreeMail - Schritt für Schritt

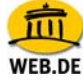

- Schließen Sie das Fenster, um zurück zu den Internet-E-Mail Einstellungen zu gelangen. Über die Schaltfläche "weitere Einstellungen" können Sie Ihre Angaben noch vervollständigen.
- Im Reiter "Allgemein" tragen Sie bitte einen Namen für das Konto ein,
   z. B. WEB.DE oder FreeMail. Unter "Benutzerinformationen" können Sie neben dem Firmennamen (optional) eine Antwortadresse eintragen.

Diese wird künftig dem Empfänger automatisch beim direkten Antworten auf Ihre E-Mails als Empfängeradresse angezeigt. In unserem Beispiel ist sie identisch mit der Adresse des aktuellen E-Mail Kontos - also max.mustermann@web.de.

| Internet-E-Mail-Eir                                     | ostellungen                                                       | ×    |
|---------------------------------------------------------|-------------------------------------------------------------------|------|
| Allgemein Postausga                                     | angsserver Verbindung Erweitert                                   |      |
| E-Mail-Konto<br>Geben Sie einen N<br>"Arbeit" oder "Mic | Jamen für dieses Konto ein. Zum Beispiel:<br>rosoft Mail Server". |      |
| WEB.DE                                                  |                                                                   |      |
| Benutzerinformation                                     |                                                                   |      |
| Firma:                                                  | Ihr Firmenname                                                    |      |
| Antwortadresse: max.mustermann@web.de                   |                                                                   |      |
|                                                         |                                                                   |      |
|                                                         |                                                                   |      |
|                                                         |                                                                   |      |
|                                                         |                                                                   |      |
|                                                         |                                                                   |      |
|                                                         |                                                                   |      |
|                                                         |                                                                   |      |
|                                                         | OK Abbre                                                          | chen |

 Anschließend empfehlen wir Ihnen, unter "Postausgangsserver" die Option "Der Postausgangsserver (SMTP) erfordert Authentifizierung" auszuwählen. Wählen Sie außerdem "Gleiche Einstellungen wie für Posteingangsserver verwenden".

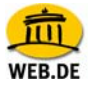

| Internet-E-Mail-Einstellunge                                 | m              |              | X         |  |  |
|--------------------------------------------------------------|----------------|--------------|-----------|--|--|
| Algemeir Postausgangsserver                                  | Verbindung     | Erweitert    | L         |  |  |
| Der Postausgangsserver (SMTP) erfordert Authentifizierung    |                |              |           |  |  |
| 💿 Geiche Enstellungen wie f                                  | iür Posteingan | igsserver ve | erwenden  |  |  |
| 🔿 Anmelden mit                                               |                |              |           |  |  |
| Denutzername;                                                |                |              |           |  |  |
| Kennwort:                                                    |                |              |           |  |  |
| 🖌 ker                                                        | nnwort speich  | ern          |           |  |  |
| Anmeldung durch gesicherte<br>Kennwortauthentifizerung (5PA) |                |              |           |  |  |
| 🔘 Vor dem Senden bei Posteingangsserver anmelden             |                |              |           |  |  |
|                                                              |                |              |           |  |  |
|                                                              |                |              |           |  |  |
|                                                              |                |              |           |  |  |
|                                                              |                |              |           |  |  |
|                                                              |                |              |           |  |  |
|                                                              |                |              |           |  |  |
|                                                              |                |              |           |  |  |
|                                                              | 0              | ж            | Aborechen |  |  |

10. Wechseln Sie auf den Reiter "Verbindung" und wählen die Art Ihres Internet-Anschlusses aus.

| Internet-E-Mail-Einstellungen                                                |
|------------------------------------------------------------------------------|
| Allgemein Postausgangsserver Verbindung Erweitert                            |
| Geben Sie an, welche Art von Verbindung für E-Mail<br>verwendet werden soll. |
| Verbindung                                                                   |
| 🔘 Über das lokale Netzwerk verbinden (LAN)                                   |
| Mit Modem verbinden, wenn Outlook offline ist                                |
| ◯ Über Modem verbinden                                                       |
| <ul> <li>Internetverbindung manuell herstellen</li> </ul>                    |
| Modem<br>Die folgende DFÜ-Netzwerkverbindung verwenden:                      |
| SmartSurfer2000                                                              |
| Eigenschaften) Hinzufügen                                                    |
| OK Abbrechen                                                                 |

11. Im Reiter "Erweitert" ist nun standardmäßig 110 für POP3 sowie 25 für SMTP eingestellt.

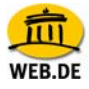

| Internet-E-Mail-Einstellungen 🛛 🗙                     |  |  |  |
|-------------------------------------------------------|--|--|--|
| Allgemein Postausgangsserver Verbindung Erweitert     |  |  |  |
| Serveranschlussnummern                                |  |  |  |
| Posteingangsserver (POP3): 110 Standard verwenden     |  |  |  |
| Server erfordert eine verschlüsselte Verbindung (SSL) |  |  |  |
| Postausgangsserver (SMTP): 25                         |  |  |  |
| Server erfordert eine verschlüsselte Verbindung (SSL) |  |  |  |
| Servertimeout                                         |  |  |  |
| Kurz 🗇 Lang 1 Minute                                  |  |  |  |
| Übermittlung                                          |  |  |  |
| Kopie aller Nachrichten auf dem Server belassen       |  |  |  |
| Vom Server nach 10 🚔 Tagen entfernen                  |  |  |  |
| Entfernen, wenn aus "Gelöschte Objekte" entfernt      |  |  |  |
|                                                       |  |  |  |
|                                                       |  |  |  |
|                                                       |  |  |  |
|                                                       |  |  |  |
| OK Abbrechen                                          |  |  |  |

**Tipp:** Nach dem Abrufen der E-Mails mit Outook 2003, werden Ihre Nachrichten von Ihrem WEB.DE FreeMail-Konto gelöscht. Wenn Sie das nicht möchten, aktivieren Sie die Option "Kopie aller Nachrichten auf Server belassen".

12. Sie können hier die Option "Dieser Server verwendet eine verschlüsselte Verbindung (SSL)" sowohl bei POP3 als auch bei SMTP mit einem Häkchen aktivieren (optional). Die Port-Nummer ändert sich in diesem Fall bei POP3 auf 995. Alle Informationen wurden nun eingegeben. Im letzten Schritt klicken Sie bitte auf "OK".

| Internet-E-Mail-Einstellungen                                                                                                    |
|----------------------------------------------------------------------------------------------------|
| Allgemein Postausgangsserver Verbindung Erweitert                                                                                                    |
| Serveranschlussnummern<br>Posteingangsserver (POP3): 995 Standard verwenden<br>✓ Server erfordert eine verschlüsselte Verbindung (S5L)<br>Postausgangsserver (SMTP): 25<br>✓ Server erfordert eine verschlüsselte Verbindung (S5L)<br>Servertimeout |
| Kurz 🗇 Lang 1 Minute                                                                                                    |
| Übermittlung Kopie aller Nachrichten auf dem Server belassen Vom Server nach 10 Tagen entfernen Entfernen, wenn aus "Gelöschte Objekte" entfernt                                                                                                    |
| OK Abbrechen                                                                                                    |

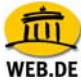

13. Anschließend verlassen Sie das Dienstefenster mit "Fertig stellen".

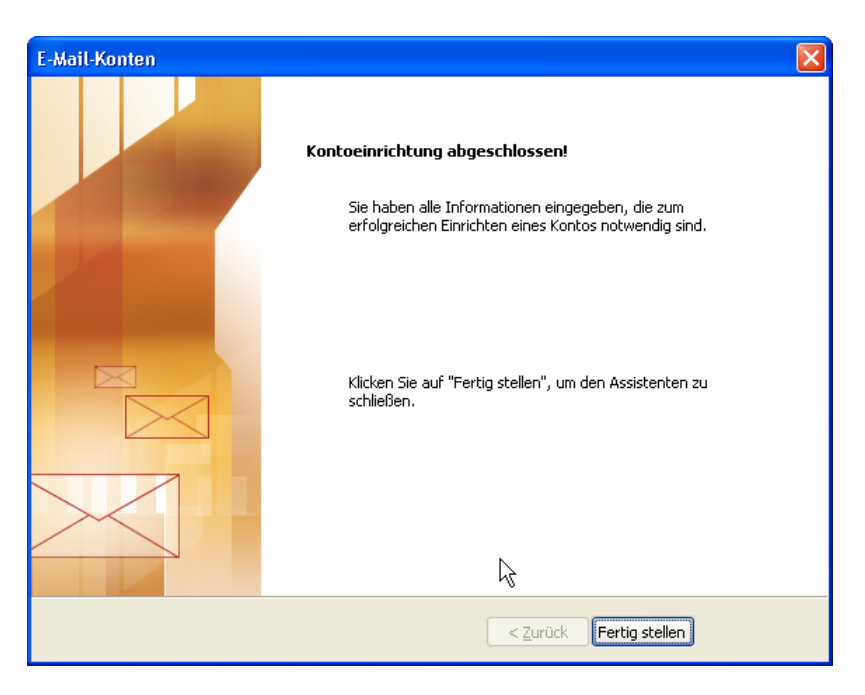

14. Um die E-Mails Ihres WEB.DE FreeMail- Kontos abzurufen klicken Sie bitte auf "Senden und Empfangen".

| 🙆 Outla         | ook Heute -        | Microso         | ft Outlook           |                  |    |
|-----------------|--------------------|-----------------|----------------------|------------------|----|
| : <u>D</u> atei | <u>B</u> earbeiten | <u>A</u> nsicht | We <u>c</u> hseln zu | E <u>x</u> tras  | 2  |
| : 😭 <u>N</u> eu | •   🗗 🛛            | Senden/E        | mpf <u>a</u> ngen 👻  | 🍄 S <u>u</u> che | n  |
| . 🧐 🛛 🖗         | ) <u>Z</u> urück 🕑 |                 | 1 🤊 👔 📮              |                  |    |
| E-Mai           |                    |                 | Pe                   | rsönli           | ch |